## SCADENZA DATA DI CONTRIBUTO – RICHIESTA PROROGA

## INVIO RICHIESTA PROROGA

## OGNI RIFERIMENTO PRESENTE È A TITOLO ESEMPLIFICATIVO

In caso di superamento della data di scadenza del contributo, per ultimare la rendicontazione sarà necessario avanzare una richiesta di proroga cliccando il tasto **RENDICONTA** che consente di accedere all'apposita sezione

| Struttura Inform   | atica Sl         |                 |                      | Home Elenco ba  | ndi e richieste 🛛 🛛 | Dati ente | Le mie richieste | Help online (  | Contatti | Questionari      | Profilo     |
|--------------------|------------------|-----------------|----------------------|-----------------|---------------------|-----------|------------------|----------------|----------|------------------|-------------|
| Richieste          |                  |                 |                      |                 |                     |           |                  |                |          | . ESPORTA        |             |
|                    |                  |                 |                      |                 |                     |           |                  |                |          | ESPORTA          | CENCK       |
|                    |                  |                 |                      |                 |                     |           |                  |                |          |                  | 2           |
| ID # Cod. SIME     | Titolo richiesta | Stato richiesta | Settore d'intervento | Programma       | Data inserime       | ento      | Data scadenza    | Stato rendicon | tazione  | Rendicon         | ta/Allegati |
| ☑ 2305 2022.0010   | PROGETTO CULTURA | Accolta         | Arte                 | Bando Arte 2022 | 24/feb/2022         |           | 23/feb/2022      | Aperta         |          | € REND           | ICONTA      |
| Risultati 1-1 di 1 |                  |                 | < < PRECE            | DENTE 1 🗸 SUC   | ESSIVA > >          |           |                  | $\overline{}$  | Risu     | Itati Per Pagina | 15 🗸        |

Si precisa che una volta superata la data di scadenza del contributo le sezioni relative ai *giustificativi di spesa* e alla *richiesta di pagamento* non saranno più attive (come indicato anche nel messaggio azzurro che compare in alto)

| Rendicontazione non attiva in quanto è stata superata la data di scadenza del contributo. |   |
|-------------------------------------------------------------------------------------------|---|
| Richiesta III Rimodulazione                                                               |   |
|                                                                                           |   |
| Richiesta di contributo                                                                   | + |
| Piano economico                                                                           | + |
| Modulo di richiesta di contributo firmato                                                 | + |
| Delibera                                                                                  | + |

A questo punto occorrerà inserire la richiesta di proroga, cliccando sul tasto "+ Nuovo"

🕷 Richiesta 🛛 🗮 Rimodulazione

|                     | #                                        | Тіро                                                                                                    |                                                                                                    | Data invio                                                                      | Data valutazione | Stato   |
|---------------------|------------------------------------------|----------------------------------------------------------------------------------------------------|----------------------------------------------------------------------------------------------------|---------------------------------------------------------------------------------|------------------|---------|
| 2                   | 9949                                     | Accettazione del contributo                                                                                                    |                                                                                                    | 17/12/2020 12:46                                                                | 17/12/2020 01:02 | Accolto |
| 8                   | 9893                                     | Accettazione regolamento di Rendicontazione                                                                                                    |                                                                                                    | 18/12/2020 10:17                                                                | 18/12/2020 10:54 | Accolto |
| Rich                | esta                                     | Rimodulazione                                                                                                    |                                                                                                    |                                                                                 |                  |         |
| Rich<br>II d        | esta<br>ocument                          | Timodulazione                                                                                                    | ssere stampato, firmato per accettazione dal Le                                                                                                    | egale Rappresentante e ricaricato sul sistema.                                  |                  |         |
| Rich<br>II d        | esta<br>ocument<br>rna alla              | Rimodulazione to relativo al Regolamento delle erogazioni deve lista > Richiesta #51416   2022.0860 - Pres                                                                                                    | essere stampato, firmato per accettazione dal Le<br>dio #15043   Rimodulazione economico-fina                                                                             | igale Rappresentante e ricaricato sul sistema.<br>nziaria                       |                  |         |
| Rich<br>II d<br>Pri | esta<br>ocument<br>rna alla<br>na di pro | Rimodulazione to relativo al Regolamento delle erogazioni deve lista > Richiesta #51416   2022.0860 - Pres cedere con la rendicontazione economico-finar                                                                                                    | essere stampato, firmato per accettazione dal Le<br>dio #15043   Rimodulazione economico-fina<br>siaria, occo eseguire una rimodulazione del b                            | gale Rappresentante e ricaricato sul sistema.<br>nziaria<br>udget di progetto.  |                  |         |
| Rich<br>II d<br>Pri | esta<br>ocument<br>rna alla<br>ma di pro | The second second seco | essere stampato, firmato per accettazione dal Le<br>dio #15043   Rimodulazione economico-fina<br>tiaria, occo<br>eseguire una rimodulazione del b<br>Richiesta di proroga | egale Rappresentante e ricaricato sul sistema.<br>nziaria<br>udget di progetto. |                  |         |

Una volta inserito il presidio sarà necessario indicare la data di proroga e poi cliccare su "Salva e invia" (n.b. occorre caricare un documento di richiesta di proroga).

| Richiesta  | III R        | modulazione                             |                                                               |                                      |                  |                         |    |
|------------|--------------|-----------------------------------------|---------------------------------------------------------------|--------------------------------------|------------------|-------------------------|----|
| ll docum   | ento relat   | ivo al regolamento delle erogazione de  | eve essere stampato, firmato per accettazione dal Legale Rapp | resentante e ricaricato su sistema.  |                  |                         |    |
| 🐴 Torna a  | illa lista 🔅 | Richiesta #46532   2020.0184 - Pr       | esidio #16415   Richiesta di proroga                          |                                      |                  |                         |    |
| Richiesta  | di prorog    | •                                       |                                                               |                                      |                  |                         |    |
|            | D            | ata scadenza richiesta proroga (*)      | 30/06/2022                                                    |                                      |                  |                         |    |
|            |              | Motivazione richiesta                   | 1                                                             |                                      |                  |                         |    |
|            |              |                                         | Ancora 512 caratteri                                          |                                      |                  |                         | 11 |
|            |              | Modelli da scaricare                    | Nessun file presente                                          |                                      |                  |                         |    |
|            |              | File da caricare                        | +AGGIUNGI Min 1 - Max 1 - Documenti (*.doc,*.docx             | *.pdf,*.rtf,*.p7m,*.ods) - Max 20 MB |                  |                         |    |
|            |              |                                         | ELIMINA SALVA E INVIA                                         | □ 2                                  |                  |                         |    |
|            |              | Lista esiti delle motivazioni           | Nessun record presente                                        |                                      |                  |                         |    |
|            |              |                                         |                                                               |                                      |                  |                         |    |
|            |              |                                         |                                                               |                                      |                  |                         |    |
|            |              |                                         |                                                               |                                      |                  |                         |    |
| Richies    | ta 🔳         | Rimodulazione                           |                                                               |                                      |                  |                         |    |
| II also as |              |                                         |                                                               |                                      |                  |                         |    |
| il doct    | mentore      | ativo al regolamento delle erogazione ( | ueve essere stampato, inmato per accettazione dai Legale kap  | presentante e ricaricato su sistema. |                  |                         |    |
|            |              |                                         |                                                               |                                      |                  |                         |    |
|            | #            | Tipo                                    |                                                               | Data invio                           | Data valutazione | Stato                   | 1  |
| 8          | 7832         | Accettazione del contributo             |                                                               | 26/03/2020 05:57                     | 27/03/2020 08:07 | Accolto                 |    |
| 8          | 7833         | Accettazione rezolamento di Rendicor    | ntazione                                                      | 26/03/2020 06:02                     | 27/03/2020 08:07 | Accolto                 |    |
| Ø          | 13343        | Rimodulazione economico-finanziaria     |                                                               | 08/12/2021 05:54                     | 09/12/2021 08:57 | Accolto                 |    |
| ß          | 16415        | Richiesta di proroga                    |                                                               | 21/03/2022 02:20                     |                  | Inviato                 |    |
|            |              |                                         |                                                               |                                      |                  | $\overline{\mathbf{A}}$ |    |

Si potrà procedere alla rendicontazione **solo** dopo l'accoglimento della proroga da parte della Fondazione (attendere l'attivazione della sezione *giustificativi di spesa* e di *Richiesta pagamento*)

|           |         |                       |                            | $\hat{\Omega}$                  | $\hat{\Omega}$                  |                                |                  |         |
|-----------|---------|-----------------------|----------------------------|---------------------------------|---------------------------------|--------------------------------|------------------|---------|
| Richiesta |         | Rimodulazione         | 🖺 Documenti vari           | 💷 Giustificativi di Spesa       | 🔟 Richieste di pagamento        |                                |                  |         |
| ll docum  | mento r | relativo al regolamen | to delle erogazione deve e | essere stampato, firmato per ac | cettazione dal Legale Rappreser | tante e ricaricato su sistema. |                  |         |
|           |         |                       |                            |                                 |                                 |                                |                  | + NL    |
| #         | ŧ       | Тіро                  |                            |                                 |                                 | Data invio                     | Data valutazione | Stato   |
| 8 78      | 832     | Accettazione del con  | ntributo                   |                                 |                                 | 26/03/2020 05:57               | 27/03/2020 08:07 | Accolto |
| 8 78      | 833     | Accettazione regolar  | mento di Rendicontazione   |                                 |                                 | 26/03/2020 06:02               | 27/03/2020 08:07 | Accolto |
| 8 19      | 3343    | Rimodulazione econ    | omico-finanziaria          |                                 |                                 | 08/12/2021 05:54               | 09/12/2021 08:57 | Accolto |
| 8 13      | 3860    | Richiesta di proroga  |                            |                                 |                                 | 21/03/2022 02:20               | 11/04/2022 02:32 | Accolto |